Image: Struzione Operativa
 Codice: IO PA23 02

 ATTIVITA' DI CONTROLLO SU AREAS DA PARTE DELLE FF.OO. SU CORRETTA GENERAZIONE DELLE LETTERE DI REINTEGRO ED EMISSIONE ORDINI PER FATTURAZIONE DEI DISPOSITIVI MEDICI IN CONTO DEPOSITO
 Revisione n.:0

 Data Emissione:18/05/2023
 Data Emissione:18/05/2023

# ATTIVITA' DI CONTROLLO SU AREAS DA PARTE DELLE FF.OO. SU CORRETTA GENERAZIONE DELLE LETTERE DI REINTEGRO ED ORDINI PER FATTURAZIONE DEI DISPOSITIVI MEDICI IN CONTO DEPOSITO

| RE         | DAZIONE DEL DO                         | CUMENTO                   | VER        | IFICA DEL CON                                                        | TENUTO       |      | APPROVAZIO                                                                     | DNE          |
|------------|----------------------------------------|---------------------------|------------|----------------------------------------------------------------------|--------------|------|--------------------------------------------------------------------------------|--------------|
| Data       | Funzione                               | Cognome/Nome              | Data       | Funzione                                                             | Cognome/Nome | Data | Funzione                                                                       | Cognome/Nome |
| 18/05/2023 | Coordinamento<br>staff di<br>Direzione | Ing. Antonella<br>Villani | 26/05/2023 | UOC ABS<br>UOSD MCBS<br>UU.OO.<br>FARMACIE<br>UOC CDG<br>ENGINEERING |              |      | Direzione<br>Generale<br>Direzione<br>Amministrativa<br>Direzione<br>Sanitaria |              |

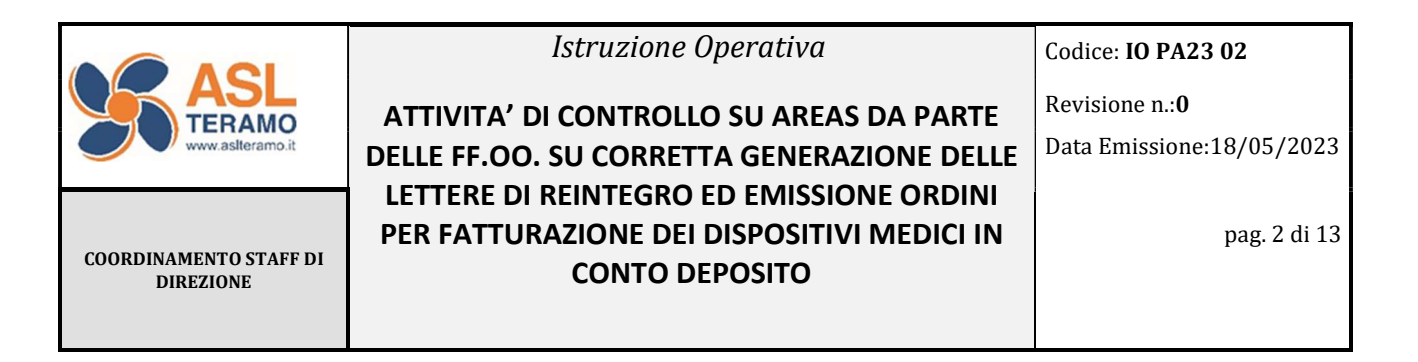

#### **ELENCO DELLE REVISIONI**

| Paragrafo | Descrizione Modifica | Rev. N. | Data Rev. |
|-----------|----------------------|---------|-----------|
|           |                      |         |           |
|           |                      |         |           |
|           |                      |         |           |

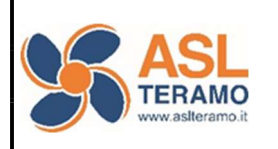

COORDINAMENTO STAFF DI DIREZIONE Istruzione Operativa

Codice: IO PA23 02

ATTIVITA' DI CONTROLLO SU AREAS DA PARTE DELLE FF.OO. SU CORRETTA GENERAZIONE DELLE LETTERE DI REINTEGRO ED EMISSIONE ORDINI PER FATTURAZIONE DEI DISPOSITIVI MEDICI IN CONTO DEPOSITO

# Sommario

| PREM | ESSA                                                                  | .4  |
|------|-----------------------------------------------------------------------|-----|
| 1.   | Generazione automatica lettera di reintegro e ordine per fatturazione | .4  |
| 2.   | Generazione manuale lettera di reintegro e ordine per fatturazione    | .5  |
| 3.   | Visualizzazione esiti movimentazioni su sistema AREAS                 | .6  |
| 4.   | Controlli                                                             | .7  |
| 4.1  | Controllo lettera di reintegro: consegna a Fornitore                  | . 7 |
| 4.2  | Controllo emissione ordine per fatturazione: consegna a Fornitore     | . 9 |

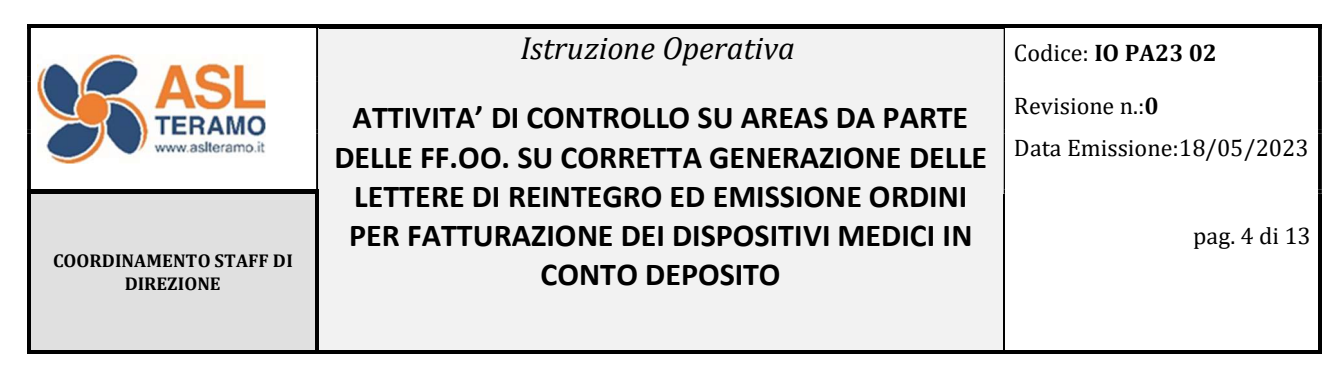

# PREMESSA

Il presente documento costituisce un'istruzione operativa rivolta a tutti gli operatori delle Farmacie Ospedaliere, deputati al monitoraggio della corretta generazione automatica delle lettere di reintegro e degli ordini di fatturazione di tutti i dispositivi in conto deposito gestiti su AREAS e alla tempestiva individuazione delle anomalie sottese ai blocchi di sistema che investono servizi interni (ABS, MCBS, CDG) o esterni (Engineering), al fine di evitare interruzioni di pubblico servizio e garantire continuità nell'operatività delle UU.OO..

# 1. Generazione automatica lettera di reintegro e ordine per fatturazione

Le movimentazioni di scarico consentono da una parte di togliere giacenza dal magazzino di conto deposito (movimentazione esterna), dall'altra di dare inizio alle movimentazioni interne all'azienda, ossia:

- generazione ordine per fatturazione;
- generazione lettera/ordine di reintegro
- carico da ordine
- scarico a paziente/ centro di costo (ove non sussiste l'integrazione col software sanitario)

Per la Asl di Teramo è prevista la generazione automatica delle lettere di reintegro e degli ordini per fatturazione tramite "Agent" opportunamente configurato in specifici orari all'interno del sistema amministrativo contabile AREAS.

Le movimentazioni possono essere visualizzate procedendo dal punto di menù: **Logistica – Magazzino C/Deposito – Nuova Gestione movimenti.** Nella maschera di ricerca bisogna selezionare il magazzino di conto deposito di riferimento e la causale di scarico e avviare la ricerca. Si aprirà una maschera nella quale sono elencati tutti i movimenti di scarico effettuati. La visualizzazione a sistema dell'avvenuta generazione delle lettere di reintegro e degli ordini avviene attraverso

- Icone (Fig. 1)

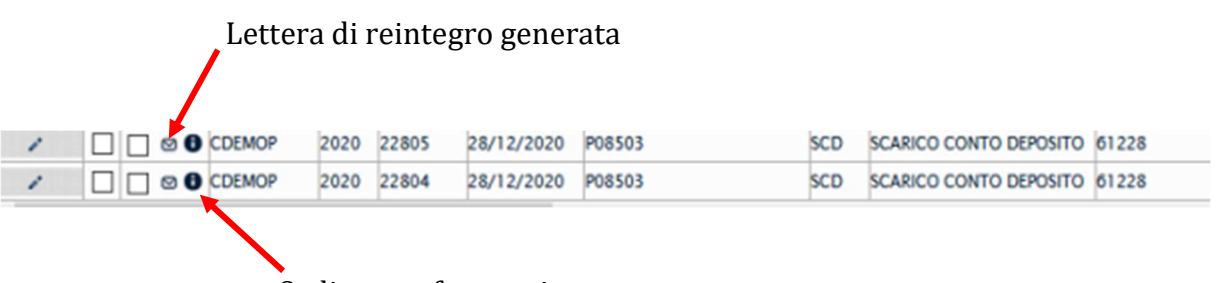

Ordine per fatturazione emesso

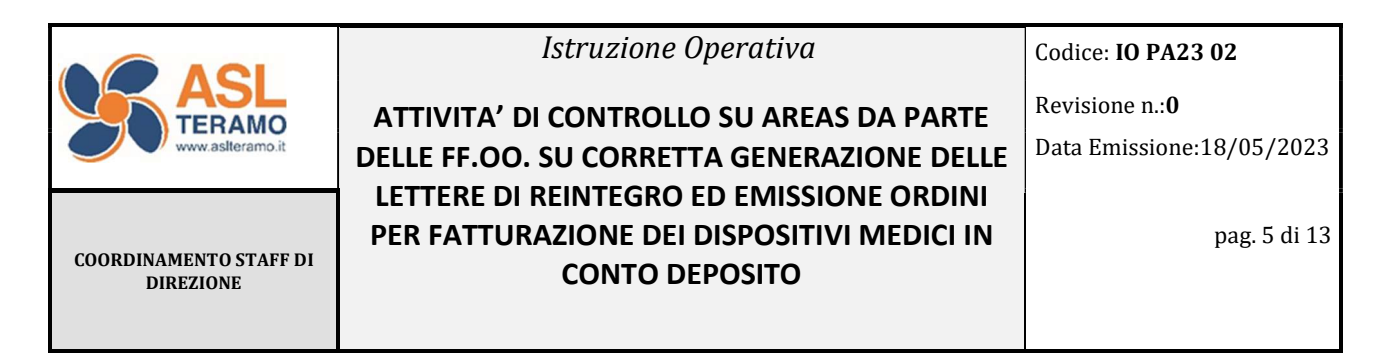

Fig. 1

### - Popolamento di campi dedicati quali Rif. Ordine e Numero Lettera (Fig. 2)

| r |                     | Y      | 7               | 1              |
|---|---------------------|--------|-----------------|----------------|
| ¢ | Rif.Ord             | line + | Contratto       | Numero lettera |
|   | OA_CDEPTE-2023-1027 |        | UCON/2020/10009 | 1789           |
|   | OA_CDEPTE-2023-1027 |        | UCON/2020/148   | 1790           |
| ĺ | OA_CDEPTE-2023-1027 |        | UCON/2020/10009 | 1789           |

Fig. 2

# 2. Generazione manuale lettera di reintegro e ordine per fatturazione

Qualora ci fosse la necessità di anticipare la generazione della lettera di reintegro e dell'ordine di fatturazione rispetto all'automatismo generato dall'Agent, l'operatore di F.O. può procedere manualmente alla generazione della lettera di reintegro e dell'ordine per fatturazione flaggando solo i movimenti di interesse e cliccando su "**Genera ordini/movimenti**" (Fig. 3).

|        | 1    |   |    | V         | 1    | V       | v             |                    | V V     | v                      |         | 7       | r                         | v              |                         |
|--------|------|---|----|-----------|------|---------|---------------|--------------------|---------|------------------------|---------|---------|---------------------------|----------------|-------------------------|
| Azioni |      |   |    | Magazzino | Anna | Numero* | Data moviment | Centro di consegna | *Cod.C8 | Descr.Causale          |         | Prodomo | Codice prodotto fornitore |                | Descrizione             |
| 1      |      |   | ٠  | COBLOF    | 2020 | 4289    | 28/12/2020    | FSEN04             | SCD     | SCARICO CONTO DEPOSITO | 625624  |         | 20734-210                 | PROTESI MAMMA  | ARIA ANATOMICA BASE RO  |
| 1      |      |   | ٠  | CDELOF    | 2020 | 4255    | 28/12/2020    | 105404             | SCD     | SCARICO CONTO DEPOSITO | 617066  |         | \$N50W7.175               | LENTE INTRACC  | ULARE ACELICA IDROPOS   |
| 1      |      |   | ٠  | COBLOF    | 2020 | 4287    | 28/12/2020    | F03704             | SCD     | SCARICO CONTO DEPOSITO | 61468   |         | V371H                     | SUTURA SINTET  | CA ASSORBIBLE VICRYL IP |
| 1      |      |   | ٠  | CDBLOF    | 2020 | 4285    | 28/12/2020    | F03704             | 5CD     | SCARICO CONTO DEPOSITO | 21160   |         | V359H                     | MCRYL COPOLIN  | ERO AC LATT/GUCOLICO    |
| 1      |      |   | ٠  | COBLOF    | 2020 | 4285    | 28/12/2020    | 103704             | SCD     | SCARICO CONTO DEPOSITO | 470258  |         | GM227                     | BIOSYN MONOF.  | GLICOMER ASS INCIDIORS  |
| 1      |      |   | ٠  | CDBLOF    | 2020 | 4284    | 28/12/2020    | F03704             | SCD     | SCARICO CONTO DEPOSITO | 581416  |         | MCP683H                   | MONOCRYL PLU   | 5 USP5/0 70CM PS-1      |
| 1      |      |   | ٠  | COBLOF    | 2020 | 4283    | 28/12/2020    | 703704             | SCD     | SCARICO CONTO DEPOSITO | 21165   |         | V347H                     | MCRYL COPOUN   | RERO AC LATT/GLICOLICO  |
| 1      |      |   | ٠  | COPOLP    | 2020 | 3915    | 28/12/2020    | P05805             | 500     | SCARICO CONTO DEPOSITO | 201804  |         | M00556561                 | GUIDA JAGWIRE  | 025 5656 M0055656011    |
| 1      |      |   | ٠  | COPOUP    | 2020 | 3914    | 28/12/2020    | P05805             | SCD     | SCARICO CONTO DEPOSITO | 371382  |         | FS-QEB-XL-A               | PALLONCINO DA  | ESTRADONE CALCOU D      |
| 1      |      |   | ٠  | COPOLP    | 2020 | 3913    | 28/12/2020    | P05805             | SCD     | SCARICO CONTO DEPOSITO | \$11806 |         | M00547140-4714            | CATETERE & PML | LONCINO INIEZIONE PROS  |
| 1      |      |   | ٠  | COPOLP    | 2020 | 3912    | 28/12/2020    | P05805             | SCD     | SCARICO CONTO DEPOSITO | 2463    |         | 15-322                    | GATEWAY PLUS   | VALVOLA A Y 118D NERA   |
| 1      | U    |   | ۰  | COROLP    | 2020 | 39      | 28/12/2020    | POSBOS             | SCD     | SCARICO CONTO DEPOSITO | 403440  |         | DASH-ACRO-25-450          | SPINTEROTOPAR  | LLOTOMO BILUME DASH     |
| 1      |      | Ø | ٠  | COPOLP    | 2020 | 39 0    | 28/12/2020    | P05805             | SCD     | SCARICO CONTO DEPOSITO | 403440  |         | DASH-ACRO-25-450          | SFINTEROTOPAR  | LLOTOMO BILUME DASH     |
| 1      |      | Ø | ۰. | 0000      | 2020 | 59 9    | 28/12/2020    | P05805             | SCD     | SCARICO CONTO DEPOSITO | 405507  |         | N3043000                  | VALVOLA CAN. 1 | SIOPT MONOUSO PER END   |
|        | _    |   |    |           |      | -       |               |                    |         |                        |         |         |                           |                |                         |
|        |      |   |    |           |      | _       |               |                    |         |                        |         |         |                           |                | 3                       |
| record | B 14 |   |    |           |      |         |               |                    |         |                        | -       |         |                           |                | 1 pages                 |

Fig. 3

Per generare solo la lettera di reintegro è necessario selezionare a mezzo flag il movimento e cliccare su "**Genera lettera di reintegro**" (Fig. 4)

|                                     | Istruzione Operativa                                         | Codice: IO PA23 02                                  |
|-------------------------------------|--------------------------------------------------------------|-----------------------------------------------------|
| ASL<br>TERAMO<br>www.aslferamo.it   | ATTIVITA' DI CONTROLLO SU AREAS DA PARTE                     | Revisione n.: <b>0</b><br>Data Emissione:18/05/2023 |
|                                     | LETTERE DI REINTEGRO ED EMISSIONE ORDINI                     | Data Emissione.10/03/2023                           |
| COORDINAMENTO STAFF DI<br>DIREZIONE | PER FATTURAZIONE DEI DISPOSITIVI MEDICI IN<br>CONTO DEPOSITO | pag. 6 di 13                                        |
|                                     |                                                              |                                                     |

| hAzioni        |        |      |       | Megazzino        | Anno   | Namero <sup>2</sup> | Data movime | Centro di consegna         | *Cod.Ca | Descr.Causale            |        | Prodotto 1         | Codice prodotto fornitore        | a Descrizione                        |
|----------------|--------|------|-------|------------------|--------|---------------------|-------------|----------------------------|---------|--------------------------|--------|--------------------|----------------------------------|--------------------------------------|
| 1              |        |      | ٠     | COBLOF           | 2020   | 4289                | 28/12/2020  | FSEN04                     | SCD     | SCARICO CONTO DEPOSITO   | 625624 |                    | 20734-210                        | PROTESI MAMMARIA ANATOMICA BASE RC   |
| 1              |        |      | ٠     | COBLOF           | 2020   | 4288                | 28/12/2020  | F03404                     | SCD     | SCARICO CONTO DEPOSITO   | 617085 |                    | SNEOWF.175                       | LENTE INTRAOCULARE ACRILICA IDROFOB  |
| 1              |        |      | ٠     | COBLOF           | 2020   | 4287                | 28/12/2020  | F03704                     | SCD     | SCARICO CONTO DEPOSITO   | 01403  |                    | V371H                            | SUTURA SINTETICA ASSORBIBLE VICEYL P |
| 1              |        |      | ۰.    | COBLOF           | 2020   | 4295                | 28/12/2020  | 703704                     | SCD     | SCARICO CONTO DEPOSITO   | 21160  |                    | V350H                            | WCRYL COPOLIMERO AC LATT/GLICOLICO   |
| 1              |        |      | ٠     | COBLOF           | 2020   | 4285                | 28/12/2020  | F03704                     | SCD     | SCARICO CONTO DEPOSITO   | 470256 |                    | CM227                            | BIOSYN MONOF, GLICOMER ASS INCOLORS  |
| 1              |        |      | ۰.    | COBLOF           | 2020   | 4284                | 28/12/2020  | F03704                     | SCD     | SCARICO CONTO DEPOSITO   | 581416 |                    | мсревзн                          | MONOCRYL PLUS USP3/0 70CM PS-1       |
| 1              |        |      | ٠     | CDELOF           | 2020   | 4283                | 28/12/2020  | F03704                     | SCD     | SCARICO CONTO DEPOSITO   | 21165  |                    | V347H                            | WCRYL COPOLIMERO AC LATT/GLICOLICO   |
| 1              |        |      | ۰.    | COPOLP           | 2020   | 3915                | 28/12/2020  | P05805                     | SCD     | SCARICO CONTO DEPOSITO   | 201804 |                    | M00556561                        | GUIDA JACHIRE 025 5656 M0055656011   |
| 1              |        |      | ٠     | COPOLP           | 2020   | 3914                | 28/12/2020  | P05805                     | SCD     | SCARICO CONTO DEPOSITO   | 371382 |                    | PS-QEE-XL-A                      | FALLONCINO DA ESTRAZIONE CALCOU DI   |
| 1              |        |      | ٠     | COPOLP           | 2020   | 3913                | 28/12/2020  | P05805                     | 500     | SCARICO CONTO DEPOSITO   | 511808 |                    | M00547140-4714                   | CATETERE & PALLONCINO INEZIONE PROS  |
| 1              |        |      | ۰.    | COPOUP           | 2020   | 3912                | 28/12/2020  | P05805                     | SCD     | SCARICO CONTO DEPOSITO   | 12463  |                    | 15-322                           | GATEMAY PLUS VALVOLA A Y 118ID NERA  |
| 1              |        |      | ٠     | COPOLP           | 2020   | 3011                | 28/12/2020  | P05805                     | SCD     | SCARICO CONTO DEPOSITO   | 403440 |                    | DASH-ACRO-25-450                 | SRINTEROTOPARILLOTOMO BILUME DASH    |
| 1              |        |      | ۰     | COPOUP           | 2020   | 3910                | 28/12/2020  | P05805                     | SCD     | SCARICO CONTO DEPOSITO   | 403440 |                    | DASH-ACRO-25-450                 | SPINTEROTOPARILLOTOMO BILUME DASH    |
| 1              |        | Ø    | ۰.    | COPOLP           | 2020   | 3909                | 28/12/2020  | P05805                     | SCD     | SCARICO CONTO DEPOSITO   | 405507 |                    | N3043000                         | VALVOLA CAN, BIOFT MONOUSO PER END   |
| 1              |        | 0    | •     | COPOLP           | 2020   | 3897                | 24/12/2020  | P04305                     | 500     | SCARICO CONTO DEPOSITO   | 200493 |                    | 8339CEC                          | TELO COPRITAVOLO MAYO C/RINFOR2O C   |
| <<br>Li record | ei 182 | 1    |       | 6.01.            |        |                     |             |                            | _       | je dadietro 124          | anti   |                    |                                  | )<br>2 pagina                        |
|                | Espe   | orta | Stamp | pa i risultati ( | Escell | • N                 | azvo + 3    | itampa record selezionat?" | •       | Genera lettera reintegro | •      | ienera ordini/movi | nenti » Eśmina movimentazione co | legata # Elimina tatto #             |

Fig. 4

# 3. Visualizzazione esiti movimentazioni su sistema AREAS

In seguito al passaggio dell'Agent o alla generazione manuale di lettera di reintegro e ordine per fatturazione, il sistema può visualizzare le seguenti combinazioni:

| N. Tipologia | Icona | Esito                                                                          |
|--------------|-------|--------------------------------------------------------------------------------|
| 1            | ⊠ 6   | Lettera di reintegro e ordine per fatturazione generati                        |
| 2            | ⊭ ()  | Lettera di reintegro non generata, ordine per fatturazione<br>generato         |
| 3            | •     | Lettera di reintegro e ordine per fatturazione non generati                    |
| 4            |       | Lettera di reintegro generata, ordine per fatturazione non generato            |
| 5            | 0     | Lettera di reintegro e ordine per fatturazione generati ma<br>non validati NSO |

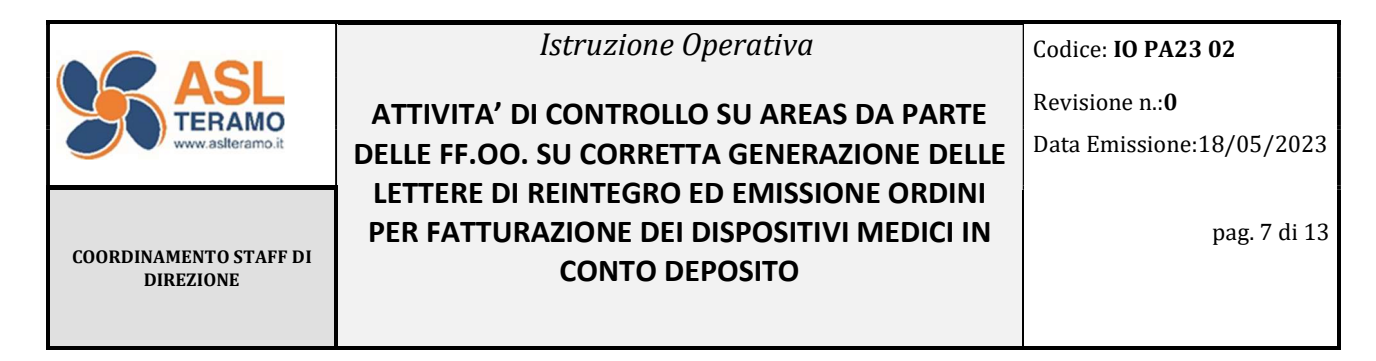

#### 4. Controlli

A cadenza settimanale, al fine di intercettare eventuali anomalie di mancata consegna al fornitore della lettera di reintegro e dell'ordine di fatturazione, si rende necessario effettuare i seguenti controlli a sistema.

# 4.1 Controllo lettera di reintegro: consegna a Fornitore

# Procedere da Acquisti – Ordini – Ordini Elettronici di Consegna.

Si aprirà la maschera di ricerca in Fig.5

| ontratto            | Anno*        | 0           | Numero    | 0            | Numero Lettera | 0     | Ufficio Or | dinante          |                  |
|---------------------|--------------|-------------|-----------|--------------|----------------|-------|------------|------------------|------------------|
|                     | - 2023       |             |           |              |                |       |            |                  |                  |
| po ordine           |              |             | Fornitore |              |                |       | Data Ordi  | ne               |                  |
|                     |              | -           |           |              |                | *     | da         | 🗂 a              |                  |
| ato                 | Sottotipo    |             |           |              |                |       |            |                  |                  |
| •                   | 7            | Y           |           |              |                |       |            |                  |                  |
| Stati invio XML     |              |             |           |              |                |       |            |                  |                  |
| Da validare Da firm | re Inviabile | Inviato     | Nessuna   | Errore invio | Modificato, da | Conse | gnato al   | Mancata consegna | Inoltrato PEPPOL |
|                     |              | all'interm. | notifica  |              | reinviare      | forn. |            |                  |                  |
|                     |              |             |           |              |                |       |            |                  |                  |
| Impossibilità       | cartato da   |             |           |              |                |       |            |                  |                  |
| recapito            | SO           |             |           |              |                |       |            |                  |                  |
|                     | <b>_</b>     |             |           |              |                |       |            |                  |                  |

Fig. 5

Compilando il campo **Numero Lettera** con il numero della lettera di reintegro di interesse e avviando la **Ricerca** si visualizzano tutte le informazioni ad essa collegate. (Fig. 6)

| <ul> <li>Risultat</li> </ul> | ti della  | ricerca        | í             |    |         |      |       |         |        |     |          |                                  |       |                            |
|------------------------------|-----------|----------------|---------------|----|---------|------|-------|---------|--------|-----|----------|----------------------------------|-------|----------------------------|
| Risultati d                  | ella rice | rca            |               |    |         |      |       |         |        |     |          |                                  |       | Preferenze 🌶               |
|                              |           |                |               | 14 | Y       | 2    | r     | Y       | 7      | 7   | Y        |                                  | 7     |                            |
| <b>1</b> Azioni              | XML       | Stato<br>Invio | Valid.<br>NSO |    | Azienda | Anno | + Con | tratto‡ | Numero | + 1 | Versione | Ufficio ordinante                | ÷     | Fornitore                  |
| 1                            | 8         |                | 0             |    | 01      | 2023 | 2020- | 10402   | 1734   | Τ   |          | OA_CDEPTE - UFFICIO ORDIN. CONT. | . 213 | 3473 - STUDIO PACINOTTI SR |
|                              |           |                |               |    | 1       |      |       |         |        |     |          |                                  |       |                            |

|                                             | Istruzione Operativa                                                                                     | Codice: <b>IO PA23 02</b>                           |
|---------------------------------------------|----------------------------------------------------------------------------------------------------|-----------------------------------------------------|
| TERAMO<br>www.asileramo.it                  | ATTIVITA' DI CONTROLLO SU AREAS DA PARTE<br>DELLE FF.OO. SU CORRETTA GENERAZIONE DELLE                   | Revisione n.: <b>0</b><br>Data Emissione:18/05/2023 |
| COORDINAMENTO STAFF DI<br>DIREZIONE         | LETTERE DI REINTEGRO ED EMISSIONE ORDINI<br>PER FATTURAZIONE DEI DISPOSITIVI MEDICI IN<br>CONTO DEPOSITO | pag. 8 di 13                                        |
| <ul> <li>Risultati della ricerca</li> </ul> |                                                                                                    |                                                     |

| Risultati | della ricer | rca                    |    |            |    | Preferenze |            |                         |   |            |   |
|-----------|-------------|------------------------|----|------------|----|------------|------------|-------------------------|---|------------|---|
|           | 7           |                        | Y  |            | Y  | 2          | 7          | Y                       | Y | Y          |   |
|           | ٠           | Fornitore              | \$ | Data       | \$ | Sottotipo  | * Stato    | Stato invio XML         | ¢ | IdT N SO 🕈 |   |
| CONT      | 213473      | - STUDIO PACINOTTI SRL |    | 20/04/2023 |    | Reintearo  | Definitivo | Consegnato al fornitore |   | 25994616   | - |

Fig. 6

Nel campo **Stato invio XML** la dicitura "Consegnato al Fornitore" conferma che il fornitore ha ricevuto la lettera di reintegro.

Alternativamente, non inserendo nessun filtro nella maschera in Fig. 5 e avviando la ricerca si visualizza l'elenco di tutte le lettere di reintegro generate da tutti i movimenti di scarico (Fig. 7) e si ha dunque la possibilità di intercettare eventuali anomalie.

| Risultati del   | lla rice    | rca            |               |     |                |                      |                                     |                      |          |                                                                                                    | Preferenze 🌶                                                    |
|-----------------|-------------|----------------|---------------|-----|----------------|----------------------|-------------------------------------|----------------------|----------|----------------------------------------------------------------------------------------------------|-----------------------------------------------------------------|
|                 |             |                |               | · • | Y              | V                    | ' Y                                 |                      | Y        | 2                                                                                                    | -                                                               |
| <b>1</b> Azioni | XML         | Stato<br>Invio | Valid.<br>NSO |     | Azienda        | Anno                 | • Contratto •                       | Numero 4             | Versione | Ufficio ordinante                                                                                     | Fornitore                                                       |
| 1               | 8           |                | 0             |     | 01             | 2023                 | 2020-180                            | 1278                 |          | OA_CDEPTE - UFFICIO ORDIN. CONT                                                                       | 22738 - ARCHIS S.R.L.                                           |
| 1               | 8           |                | 0             |     | 01             | 2023                 | 2022-915                            | 173                  |          | OA_CDEPTE - UFFICIO ORDIN. CONT                                                                       | 215577 - EUROMEDICAL S.R.L.                                     |
| 1               | 8           |                | 0             |     | 01             | 2023                 | 2020-79                             | 1246                 |          | OA_CDEPTE - UFFICIO ORDIN. CONT                                                                       | 211986 - GADA ITALIA SPA                                        |
| 1               | 8           |                | 0             |     | 01             | 2023                 | 2020-12324                          | 1290                 |          | OA_CDEPTE - UFFICIO ORDIN. CONT                                                                       | 218095 - STARMED S.R.L.                                         |
| 1               | 8           |                | 0             |     | 01             | 2023                 | 2020-12311                          | 1288                 |          | OA_CDEPTE - UFFICIO ORDIN. CONT                                                                       | 221795 - MICROPORT CRM SRL                                      |
| 1               | 2           |                | 0             |     | 01             | 2023                 | 2020-12307                          | 1289                 |          | OA_CDEPTE - UFFICIO ORDIN. CONT                                                                       | 221795 - MICROPORT CRM SRL                                      |
| 1               | 2           |                | 0             |     | 01             | 2023                 | 2020-10411                          | 1318                 |          | OA_CDEPTE - UFFICIO ORDIN. CONT                                                                       | 23907 - BOSTON SCIENTIFIC Sp                                    |
| 1               | 2           |                | 0             |     | 01             | 2023                 | 2020-79                             | 1327                 |          | OA_CDEPTE - UFFICIO ORDIN. CONT                                                                       | 211986 - GADA ITALIA SPA                                        |
|                 | 2<br>2<br>2 |                |               |     | 01<br>01<br>01 | 2023<br>2023<br>2023 | 2020-12307<br>2020-10411<br>2020-79 | 1289<br>1318<br>1327 |          | OA_CDEPTE - UFFICIO ORDIN. CONT<br>OA_CDEPTE - UFFICIO ORDIN. CONT<br>OA_CDEPTE - UFFICIO ORDIN. CONT | 221795 - MICROPOR<br>23907 - BOSTON SCI<br>211986 - GADA ITALI/ |

| Risultati d | ella ricerca                      |            |               |            |                                         | Prefere      | nze 🌶      |
|-------------|-----------------------------------|------------|---------------|------------|-----------------------------------------|--------------|------------|
| Y           | ,                                 | 1 5        | 7 V           |            | ·   · · · · · · · · · · · · · · · · · · | Y Y          |            |
| ٠           | Fornitore                         | Data       | • Sottotipo • | Stato 4    | Stato invio XML                         | ♦ IdT N SO ♥ | •          |
| N. CONT     | 22738 - ARCHIS S.R.L.             | 14/01/2023 | Reintegro     | Definitivo | Consegnato al fornitore                 | 23302821     | (2)        |
| N. CONT     | 215577 - EUROMEDICAL S.R.L. *     | 19/01/2023 | Reintegro     | Definitivo | Consegnato al fornitore                 | 23450938     | (2)        |
| N. CONT     | 211986 - GADA ITALIA SPA          | 05/01/2023 | Reintegro     | Definitivo | Consegnato al fornitore                 | 23071513     | (2)        |
| N. CONT     | 218095 - STARMED S.R.L.           | 17/01/2023 | Reintegro     | Definitivo | Consegnato al fornitore                 | 23362218     | (2)        |
| N. CONT     | 221795 - MICROPORT CRM SRL        | 17/01/2023 | Reintegro     | Definitivo | Consegnato al fornitore                 | 23362272     | (3)        |
| N. CONT     | 221795 - MICROPORT CRM SRL        | 17/01/2023 | Reintegro     | Definitivo | Consegnato al fornitore                 | 23362281     | <b>(3)</b> |
| N. CONT     | 23907 - BOSTON SCIENTIFIC SpA (It | 24/01/2023 | Reintegro     | Definitivo | Consegnato al fornitore                 | 23574358     | (2)        |
| N. CONT     | 211986 - GADA ITALIA SPA          | 25/01/2023 | Reintegro     | Definitivo | Consegnato al fornitore                 | 23614544     | (2)        |

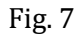

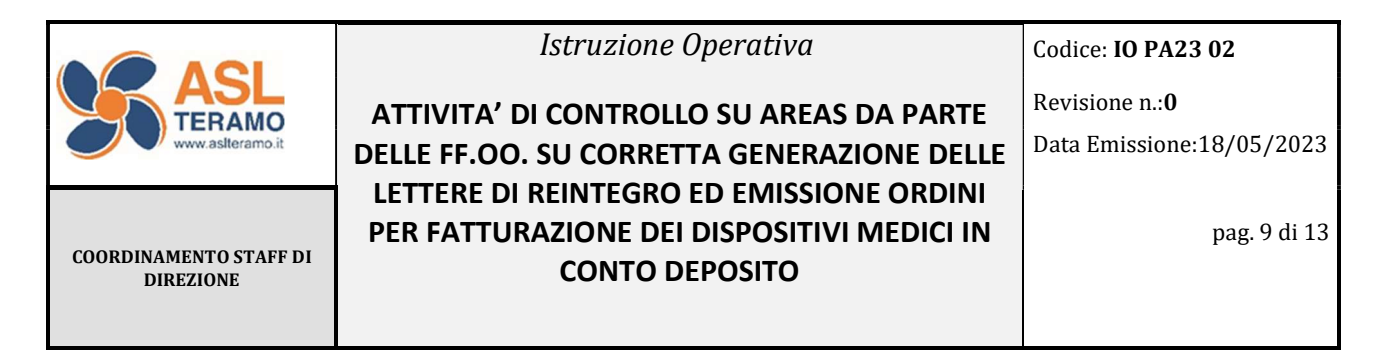

### 4.2 Controllo emissione ordine per fatturazione: consegna a Fornitore

#### Procedere da Acquisti - Ordini - Nuova Gestione Ordini

| Ufficio ordinante |          |      | Anno*              | 0         | Numero       |      | 0       | Miei di oggi    | 0     | Utente           | 6 |
|-------------------|----------|------|--------------------|-----------|--------------|------|---------|-----------------|-------|------------------|---|
| Q                 |          | ×    | 2023               |           |              |      |         |                 |       |                  | , |
| Codice            |          |      | Stato              | Man.      | Preventivo   |      |         | Ordini contr.   | Contr | atto             |   |
|                   |          | *    |                    | *         |              |      | *       | Y               |       |                  |   |
| Data reg. da Dat  | a reg. a |      | Data invio da      |           | Data invio a |      |         | Rif. esterno    |       | Data riferimento |   |
|                   |          |      |                    |           |              |      |         |                 |       |                  | C |
| Magazzino         | Det.     | 0    | Centro di destina: | tione     |              | Det. | 0       | Fornitore       |       |                  |   |
|                   | <b>-</b> |      |                    |           | *            |      |         |                 |       |                  |   |
| Sede alternativa  |          |      | Aut                | orizzazio | ne           |      | Includi | i Provvedimento |       |                  |   |
|                   |          | 1111 | v                  |           |              | *    | le      |                 |       |                  |   |

#### Fig. 8

Attraverso la maschera di ricerca (Fig.8) è possibile richiamare l'ordine che si vuole monitorare inserendo il **Numero** e l'**Ufficio ordinante** di riferimento, scelto tra i seguenti:

| Selezion | ia uno dei va | lori possibili |                                          |
|----------|---------------|----------------|------------------------------------------|
| Lista Ti | pi            |                |                                          |
|          |               |                | CONTO DEPOSITO                           |
|          | 00.           | Codice         | Descrizione                              |
| •        | 0             | OA_CDEPTE      | UFFICIO ORDIN. CONTO DEPOSITO TERAMO     |
| •        | 0             | OA_CDEPAT      | UFFICIO ORDINI CONTO DEPOSITO ATRI       |
| •        | 0             | OA_CDEPGIU     | UFFICIO ORDINI CONTO DEPOSITO GIULIANOVA |
| •        | 0             | OA_CDEPSO      | UFFICIO ORDINI CONTO DEPOSITO S.OMERO    |

#### Fig. 9

Anche in questo caso la dicitura "Consegnato al fornitore" nel campo **Stato invio XML** conferma l'emissione dell'ordine con annessa consegna al fornitore. (Fig.10)

|                | ti della r    | icer   | са                          |                  |                  |   |         |             |            |                 |
|----------------|---------------|--------|-----------------------------|------------------|------------------|---|---------|-------------|------------|-----------------|
| • I valori son | o arroton     | dati a | a 2 cifre decimali previo r | aggruppamento pe | er aliquota iva. |   |         |             |            |                 |
| Risultati d    | ella ricer    | ca     |                             |                  |                  |   |         |             |            | Preferenze 🥓    |
|                |               | · ¥    | Y                           | Y                |                  | Y | Y       | Y           | Y          | 4               |
| 1 Azioni       | Valid.<br>NSO |        | Uff.Ordinante               | Anno 4           | Num.             | ٠ | Vers. + | Data ordine | Cod. Forn. | Fornitore       |
| 1              | 0             |        | OA_CDEPTE                   | 2023             | 902              |   |         | 14/04/2023  | 211988     | GADA ITALIA SPA |

| Risultat | i della ricerca |   |                |           |                         |               |         |            | Pr              | eferenze 🏓  |
|----------|-----------------|---|----------------|-----------|-------------------------|---------------|---------|------------|-----------------|-------------|
| Y        |                 | Y | Y              | 7         | 7                       | Y             | Y       | Y          | Y               |             |
| •        | Stato           | ¢ | Rif. Esterno 🕈 | Data Rif. | Ctata Invia XML +       | Imponibile* 🕈 | lva* \$ | Importo* + | Originale Ord.* | Rettif. Ord |
|          | Evaso totale    | Т |                |           | Consegnato al fornitore | 648.00        | 142,56  | 790,56     | 790,56          | 79          |

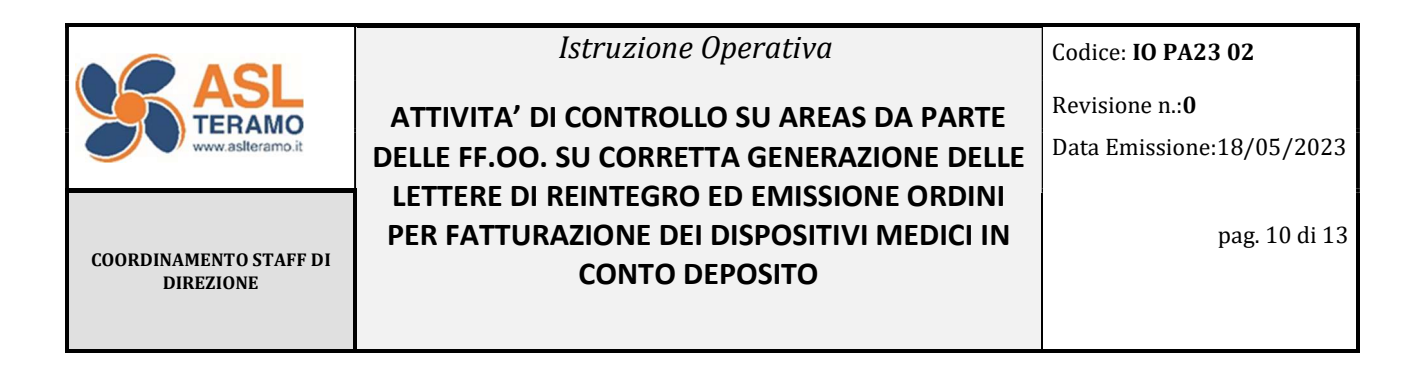

Tipologia 1

☑ Ⅰ Lettera di reintegro e ordine per fatturazione generati

Le icone **© 0** e il popolamento dei campi **Rif. Ordine** e **Numero Lettera** (Fig.2) rilevano la generazione a sistema della lettera di reintegro e dell'ordine di fatturazione. In questo caso vanno effettuati i controlli vedi riferimento 4.1 e 4.2.

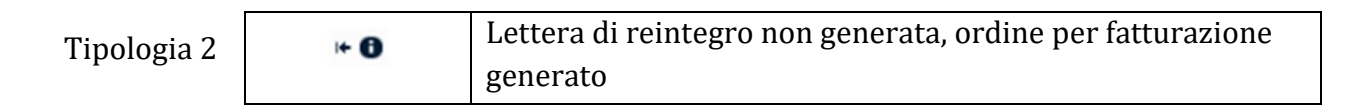

In fase di scarico del dispositivo medico l'operatore di reparto ha flaggato l'opzione "Non Reintegrare" (Fig. 11), pertanto il controllo va effettuato in riferimento alla consegna dell'ordine, vedi riferimento 4.2.

| ettera di reint     | Data lettera       | Von reintegrare         | 0   | CC_8160 - RADIOLOGIA VAS | COLARE E INTERVENTISTICA |
|---------------------|--------------------|-------------------------|-----|--------------------------|--------------------------|
| Quantità            | Qta da reintegrare | Codice prodotto fornito | ore |                          |                          |
| -1                  | 0                  | TRPP3166                |     |                          |                          |
| Data Scadenza Lotto |                    | Numero bolla            |     |                          | Data bolla               |
| 30/09/2022          |                    | 223                     |     |                          | 25/09/2020               |
|                     |                    | Codice nosografico      |     |                          | Codice intervento        |
|                     |                    |                         |     |                          |                          |

#### Fig. 11

 Tipologia 3
 Lettera di reintegro e ordine per fatturazione non generati

E' necessario individuare le cause della mancata generazione delle movimentazioni attraverso le indicazioni fornite dalla messaggistica interna alla home page di AREAS (Fig.12). In Fig. 13 sono riportati alcuni esempi di messaggi di errore.

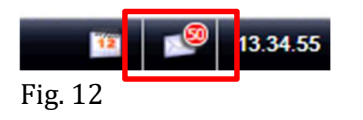

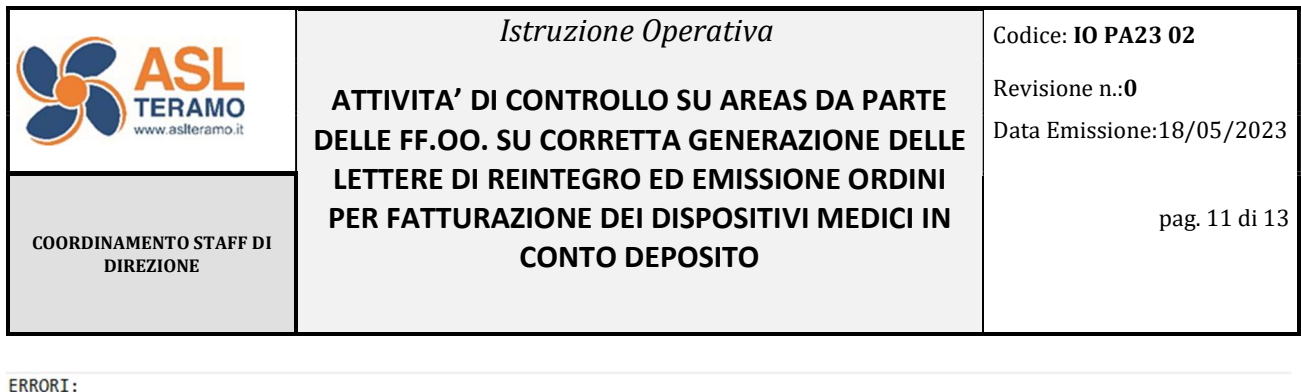

ERRORE: Per il prodotto 182167 del contratto UCON/2023/177 non sono presenti né il CIG né il motivo esclusione CIG ERRORE: (prod. 29057 contratto UCON/2022/2049) Rif: MCD\_EMO\_TE/2022/3285 - Il contratto 2049/2022 inserito non è valido ERRORE: (prod. 32352 contratto UCON/2022/2049) Rif: MCD\_EMO\_TE/2022/3288 - Il contratto 2049/2022 inserito non è valido mittente: UT DEMONE oggetto: Esito generazione automati...

Per i seguenti movimenti di C\Deposito i prodotti interessati hanno la riga contratto chiusa: MCD\_EMO\_TE/2023/2404 Contratto: 2020/10411 Prod: 12015,

mittente: UT\_DEMONE oggetto: Esito generazione automati...

Per i seguenti movimenti di C\Deposito il contratto risulta chiuso: MCD\_RADIO\_TE/2023/95 Contratto: 2020/177 Fig. 13

Individuate le anomalie (es. CIG mancante, contratto scaduto, CIG incapiente, autorizzazione non aggiornata), l'operatore della F.O. provvede a segnalare tempestivamente la problematica ai servizi interni di competenza e successivamente procede alla generazione manuale della lettera di reintegro e dell'ordine per fatturazione.

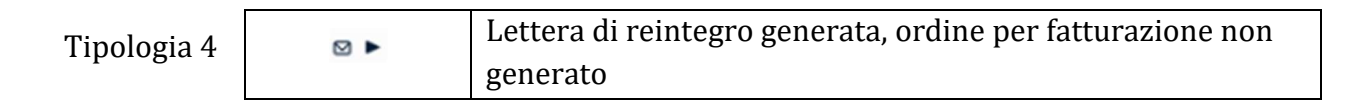

In questo caso vedi tipologia 3 più controlli riferimento 4.1

| Tipologia 5 | 同音 | Lettera di reintegro e ordine per fatturazione generati ma |
|-------------|----|------------------------------------------------------------|
| ripologia s |    | non validati NSO                                           |

L'icona segnala la mancanza dell'identificativo NSO del fornitore all'interno dell'anagrafica fornitore su AREAS. Il controllo sulla lettera di reintegro non va effettuato. L'operatore della F.O. segnala l'anomalia all'UOSD MCBS, che provvede ad inserire il dato mancante in anagrafica e a richiedere mezzo mail al DEC del servizio di gestione di AREAS la successiva abilitazione del flusso NSO di conto deposito per il fornitore in questione, che al momento viene effettuata dalla ditta Engineering.

Ulteriori passi successivi da effettuarsi da parte dell'operatore della F.O. per la rigenerazione della lettera di reintegro e la validazione dell'ordine di fatturazione sono:

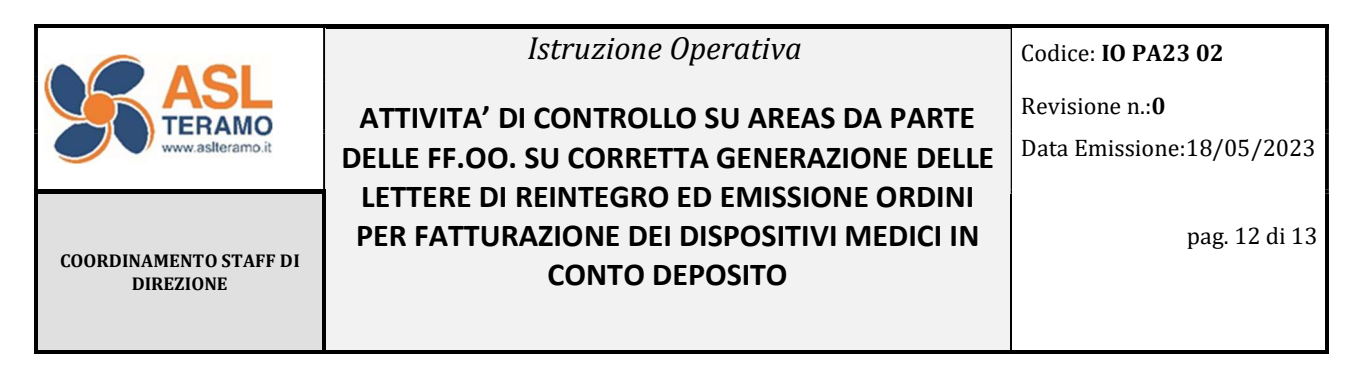

- <u>Stampa elettronica dell'ordine di fatturazione</u>

Richiamare l'ordine procedendo dal punto di menù **Acquisti – Nuova gestione ordini** e inserendo nella maschera di ricerca l'ufficio ordinante e il numero di ordine quindi procedere alla "stampa elettronica".

- Eliminazione della lettera di reintegro

Recuperare il numero della lettera di reintegro dal movimento di interesse.

Procedere da **Logistica – Magazzino C/Deposito – Nuova Gestione movimenti**, nella maschera di ricerca inserire il numero di lettera di reintegro e il contratto di conto deposito di riferimento e cliccare su **Ricerca** (Fig.14).

| cazzino di Conto Deposito         |              | Anno               | 6 Numero     | Data movimento       |                   |   |
|-----------------------------------|--------------|--------------------|--------------|----------------------|-------------------|---|
|                                   |              |                    |              | da                   |                   |   |
| sale                              |              | Centro di consegna |              | Paziente             |                   |   |
|                                   |              | •                  |              | •                    |                   |   |
| ssificazione merceologica         |              | Prodotto           |              | Codice nosografico   | Codice intervento |   |
|                                   |              | •                  |              | -                    |                   |   |
| stratto conto deposito            |              | Fornitore          |              | Lettera di reintegro | NorReintegrare    |   |
| DN/2020/12356                     |              | •                  |              |                      | 1724              |   |
| risto                             | Numero bolla | Data bolla         | Codice lotto |                      | o/Scarico         |   |
|                                   | •            |                    |              |                      | <b>C</b> 1:       | , |
| ice prodotto fornitore            | Ordine       |                    |              |                      | Serial number     |   |
|                                   |              |                    |              |                      | •                 |   |
|                                   |              | Note               |              |                      |                   |   |
| Egame tabella generica Prodotti 🍙 |              |                    |              |                      |                   |   |
|                                   |              |                    |              |                      |                   |   |
|                                   |              |                    |              | A                    |                   |   |
|                                   |              |                    |              |                      |                   |   |

Fig.14

Nella maschera risultato della ricerca selezionare i movimenti e cliccare su **Elimina lettera di reintegro collegata** come in fig.15.

| V         V                                                                                                    | V V<br>9 Quantità® c<br>-1 1 |
|----------------------------------------------------------------------------------------------------|------------------------------|
| Magging         * Anole*         Name         Description         Cold Cacular         *         Description           0         0         0         0         75         TO 500         C_LAST         ECAC_DURST         TO 500         Account of the state of the state of the s | • Quantità•C                 |
| C         C         D         Col_MAT_CARD_TE         2020         TM         TMMAD200         CLASS         ECAGO_MP_FMK         ECAGO_PER IntEnsion         MMRSYDDU         MACRAMARE NS YDD MR           C         C         D         CLART_CARD_TE         2020         TM         ECAGO_MP_FMK         ECAGO_PER IntEnsion         MMRSYDDU         MACRAMARE NS YDD MR           C         C         D         CLART_CARD_TE         ECAGO_MP_FMK         ECAGO_PER IntEnsion         MMRSYDDU         MACRAMARE NS YDD MR                                                                                                    | -1 1                         |
|                                                                                                    |                              |
|                                                                                                    | -1 1                         |
|                                                                                                    |                              |
|                                                                                                    |                              |

Fig.15

- <u>Generazione nuova lettera di reintegro</u>

Da **Logistica – Magazzino C/Deposito – Nuova Gestione movimenti** richiamare il movimento di scarico in questione, selezionarlo e procedere alla generazione manuale della lettera di reintegro.

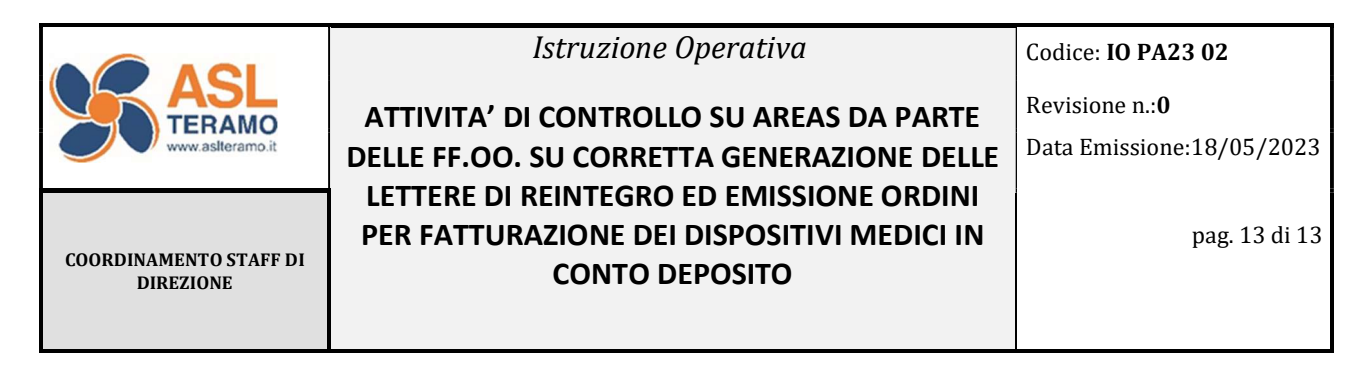

- <u>Stampa elettronica nuova lettera di reintegro</u>

Dal punto di menù **Acquisti – Ordini - Ordini Elettronici di Consegna** richiamare la lettera di reintegro generata, compilando il campo **Numero Lettera** e avviando la ricerca.

All'interno del movimento di interesse procedere con la stampa elettronica della lettera di reintegro.

#### Nota bene:

onde evitare l'operosità da parte dell'operatore della F.O. riferita alla casistica Tipologia 5, risulta fondamentale compilare tutti i campi previsti nel modulo di anagrafica fornitore su AREAS ed in particolar modo il campo riferito all'identificativo NSO.

Inoltre ove viene attivata la nuova modalità di gestione informatizzata su AREAS riferita al conto deposito, è necessario che il fornitore, nuovo o già presente in anagrafica, venga abilitato al flusso canale NSO di conto deposito.